# $OTENS\sigma^{\mathbb{R}}$

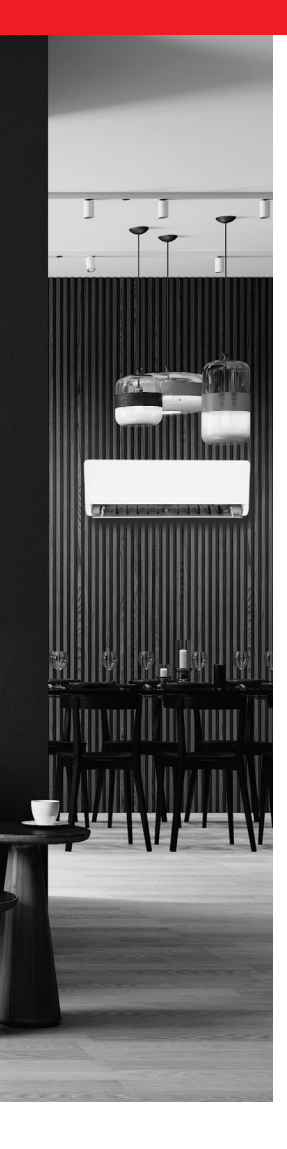

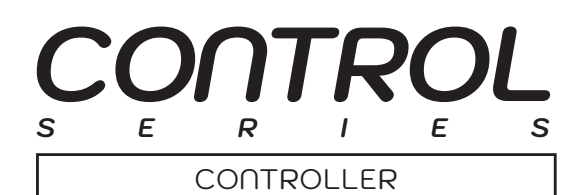

PL

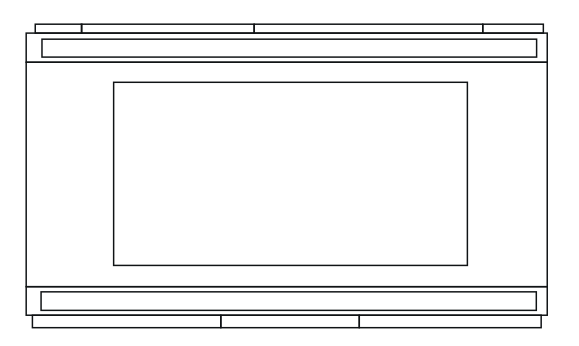

## INSTRUKCJA OBSŁUGI

MODELE: AOC4IRB

#### www.rotenso.com

## **STEROWNIK PRACY TURNUSOWEJ - AOC4IRB**

## Instrukcja obsługi

## Spis treści

| ŚRODKI OSTROŻNOŚCI                      | 3  |
|-----------------------------------------|----|
| 1. KONFIGURACJA URZĄDZENIA              | 4  |
| 2. PROGRAMOWANIE SYGNAŁU IR             | 10 |
| 3. INFORMACJE OGÓLNE / ZASADA DZIAŁANIA | 14 |
| 4. SCHEMATY PODŁĄCZENIA                 | 15 |
| 5. AKCESORIA DODATKOWE (OPCJONALNE)     | 17 |

### ŚRODKI OSTROŻNOŚCI

## **M** OSTRZEŻENIE

Tylko wykwalifikowane osoby powinny instalować i serwisować sprzęt. Instalacja, rozruch i serwis urządzeń może być niebezpieczny i wymaga specjalistycznej wiedzy i przeszkolenia. Nieprawidłowo zainstalowany, przygotowany lub wymieniony sprzęt przez niewykwalifikowane osoby może spowodować poważne obrażenia ciała, a nawet śmierć. Podczas pracy przy urządzeniu należy przestrzegać wszelkich środków ostrożności zawartej w niniejszej instrukcji, na naklejkach i etykietach urządzenia.

#### UTYLIZACJA:

Nie wyrzucaj urządzenia razem z niesortowanymi odpadami komunalnymi. Konieczne jest przekazanie tego typu odpadów do specjalnego przetworzenia. Wyrzucanie urządzenia razem z innymi odpadami z gospodarstwa domowego jest nielegalne. Istnieje kilka sposobów pozbycia się sprzętów tego typu:

- A. Miasto organizuje zbiórki odpadów elektronicznych, podczas których można przekazać urządzenie bez ponoszenia kosztów.
- B. Podczas kupowania nowego urządzenia sprzedawca przyjmie nasze stare urządzenie bez żadnej opłaty.
- C. Producent odbierze od klienta produkt bez obciążania go kosztami.
- D. Produkty tego typu, zawierające cenne elementy, mogą zostać sprzedane na skupie metali.

Wyrzucenie urządzenia "na dziko" naraża Ciebie oraz Twoich najbliższych na ryzyko utraty zdrowia. Niebezpieczne substancje z urządzenia mogą przeniknąć do wód gruntowych stwarzając niebezpieczeństwo przedostania się do łańcucha pokarmowego ludzi.

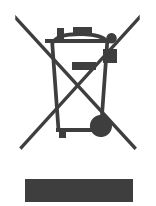

#### 1. KONFIGURACJA URZĄDZENIA

## **M** OSTRZEŻENIE

Sterownik może instalować wyłącznie osoba posiadająca odpowiednie uprawnienia i wiedzę podczas instalacji. Sterownik musi być odłączony od napięcia sieci. Konfigurację sterownika należy wykonać zgodnie z załączoną instrukcją obsługi.

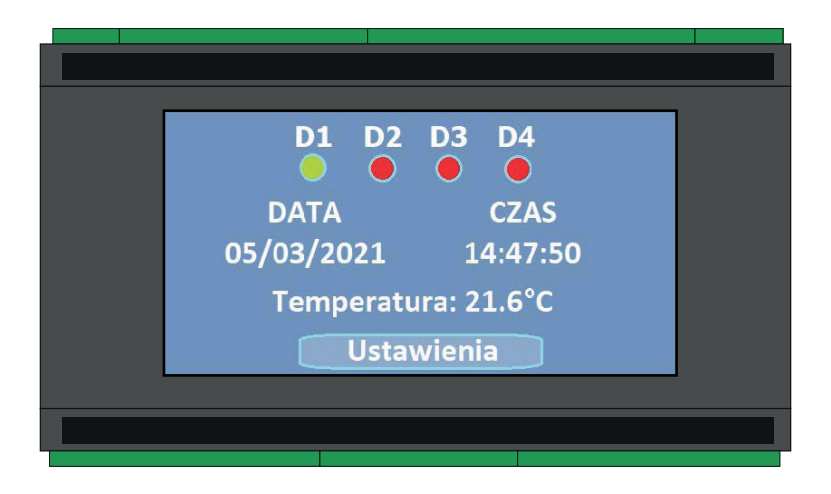

Na ekranie głównym znajdują się informacje dotyczące liczby pracujących jednostek oraz aktualnej daty, godziny i temperatury w pomieszczeniu.

- Diody D1 D4 (zielone pole ON, czerwone pole OFF)\*
- Data ( dzień / miesiąc / rok )
- Czas (godzina / minuta / sekunda)
- Temperatura (w stopniach Celsjusza)

\* Ilość pól uzależniona jest od liczby wybranych jednostek klimatyzacyjnych (od D1 do D4).

Naciśnij przycisk Ustawienia na ekranie dotykowym aby rozpocząć konfigurację sterownika. W pierwszym ekranie należy ustawić aktualną datę.

| Data < 2021 N         | larzec  | >  |  |
|-----------------------|---------|----|--|
|                       |         |    |  |
| Godzina Su Mo Tu W    | e Th Fr | Sa |  |
| Rotacja 28 1 2 3      | 4 5     | 6  |  |
| IRDA 7 8 9 10         | 11 12   | 13 |  |
| Ekran 14 15 16 17     | 18 19   | 20 |  |
| 21 22 23 24           | 25 26   | 27 |  |
| Zatwierdź 28 29 30 31 | 1 2     | 3  |  |
|                       |         |    |  |
|                       |         |    |  |

Po dokonaniu wyboru przechodzimy do zakładki Godzina. (Data zapisuje się automatycznie). Godzinę wybieramy klikając na przycisk" + " lub " - "Po ustawieniu czasu przechodzimy do zakładki Rotacja. (Godzina zapisuje się automatycznie).

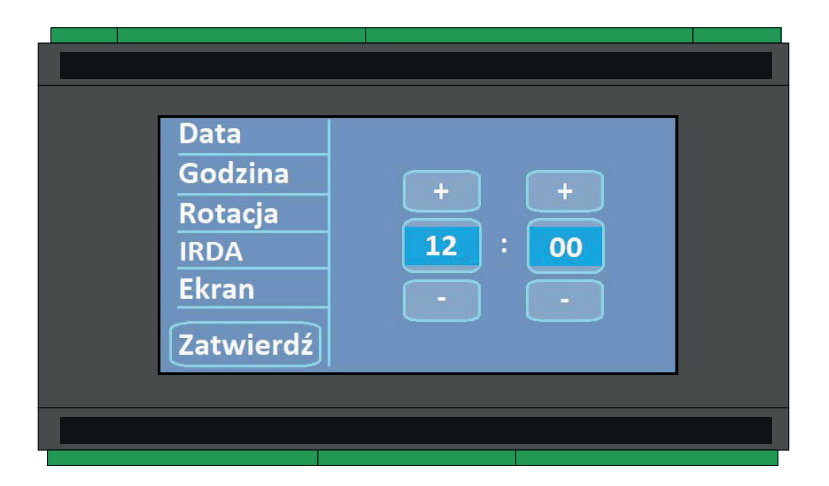

Wybieramy liczbę podłączonych jednostek klikając na odpowiednie pole (od 1 do 4). Następnie klikamy Dalej.

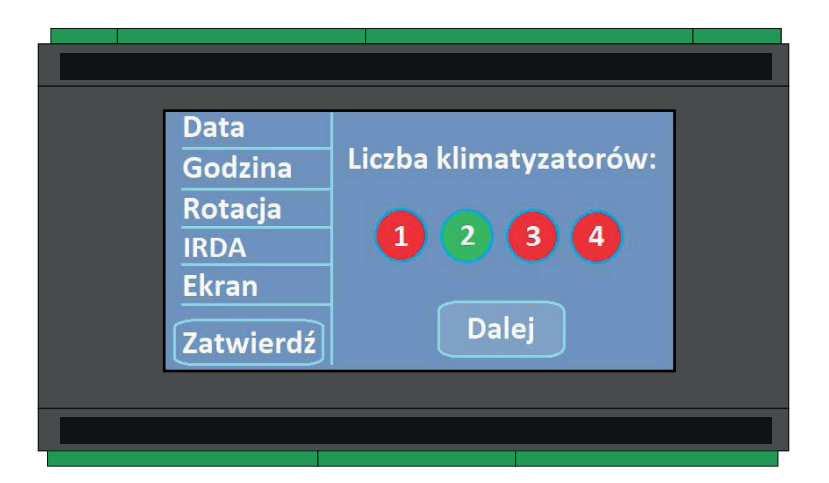

Wybieramy liczbę jednostek, które mają pracować w danym momencie. Poniżej znajdują się przykładowe zastosowania.

| Data<br>Godzina<br>Rotacja<br>IRDA<br>Ekran | Liczba klimatyzatorów: |  |
|---------------------------------------------|------------------------|--|
| Zatwierdź                                   | Dalej                  |  |

### 

llość klimatyzatorów aktywnych musi być zawsze mniejsza od ustawionej ilości klimatyzatorów uczestniczących.

#### Przykład 1.

Pomieszczenie posiada dwa klimatyzatory. W ustawieniach sterownika ustawiamy:

- 1. Liczba klimatyzatorów: 2
- 2. Liczba aktywnych klimatyzatorów: 1

#### Przykład 2.

Pomieszczenie posiada trzy klimatyzatory. W ustawieniach sterownika ustawiamy:

- 1. Liczba klimatyzatorów: 3
- 2. Liczba aktywnych klimatyzatorów: 1 lub 2

#### Przykład 3.

Pomieszczenie posiada cztery klimatyzatory. W ustawieniach sterownika ustawiamy:

- 1. Liczba klimatyzatorów: 4
- 2. Liczba aktywnych klimatyzatorów: 1, 2 lub 3

Po wyborze liczby klimatyzatorów należy ustawić godzinę rozpoczęcia pracy naprzemiennej. Ustawianie czasu odbywa się w taki sam sposób jak w poprzednich oknach.

| Data<br>Godzina<br>Rotacja<br>IRDA<br>Ekran | Godzina rozpoczęcia rotacji:<br>+ +<br>13 : 30<br> |
|---------------------------------------------|----------------------------------------------------|
| Ekran<br>Zatwierdź                          | Dalej                                              |

## **M** OSTRZEŻENIE

Należy pamiętać, że zegar jest 24 godzinny - gdy mamy np. godzinę 13.30 i ustawimy czas rozpoczęcia rotacji na 13.00 to sterownik zacznie działać od godziny 13.00 dnia następnego.

Kolejnym etapem jest określenie czasu po upływie którego urządzenia mają się zmieniać. DZIEŃ / GODZINA / MINUTA

Zakres cyklu pracy: od 1 minuty do 7 dni.

| Data      | Cykl pracy rotacyjnej: |
|-----------|------------------------|
| Godzina   | D H M                  |
| Rotacja   | + + +                  |
| Irda      | 00 : 06 : 00           |
| Inne      |                        |
| Zatwierdź |                        |
|           |                        |
|           |                        |
|           |                        |

Następnym ważnym elementem jest ustawienie progu temperatury po przekroczeniu którego sterownik w trybie alarmowym uruchomi wszystkie dostępne klimatyzatory.

| Data<br>Godzina<br>Rotacja<br>IRDA<br>Ekran<br>Zatwierdź | Próg alarmowy:<br>+<br>30 °C<br>-<br>Dalej |  |
|----------------------------------------------------------|--------------------------------------------|--|
|                                                          |                                            |  |

Próg chłodzenia to temperatura do której chcemy aby jednostki schłodziły pomieszczenie (po uruchomionym wcześniej alarmie).

| Godzina<br>Rotacja<br>IRDA<br>Ekran | Próg chłodzenia:<br>+<br>25 °C<br>- |
|-------------------------------------|-------------------------------------|
| Zatwierdz                           | Dalej                               |

Konfigurację sterownika kończymy klikając przycisk Zatwierdź.

| Data<br>Godzina<br>Rotacja<br>IRDA<br>Ekran<br>Zatwierdź | Proszę nacisnąć<br>przycisk Zatwierdź |  |
|----------------------------------------------------------|---------------------------------------|--|
|                                                          |                                       |  |

#### 2. PROGRAMOWANIE SYGNAŁU IR

Klikamy na zakładkę IRDA (z pilota bezprzewodowego)

| Data      | Dioda 1 |  |
|-----------|---------|--|
| Rotacja   | On Off  |  |
| IRDA      |         |  |
| Ekran     | Dalai   |  |
| Zatwierdź | Dalej   |  |
|           |         |  |
|           |         |  |

Aby poprawnie zaprogramować sygnał z pilota bezprzewodowego należy nacisnąć przycisk ON na ekranie LCD sterownika, a następnie przybliżyć pilot do sterownika i nacisnąć na nim przycisk ON (włącz). Po zaprogramowaniu sygnału ON należy zaprogramować sygnał OFF (wyłączenia), czyli należy nacisnąć przycisk OFF na ekranie LCD sterownika AOC4IRB, a następnie przybliżyć pilot do sterownika i nacisnąć na nim przycisk OFF.

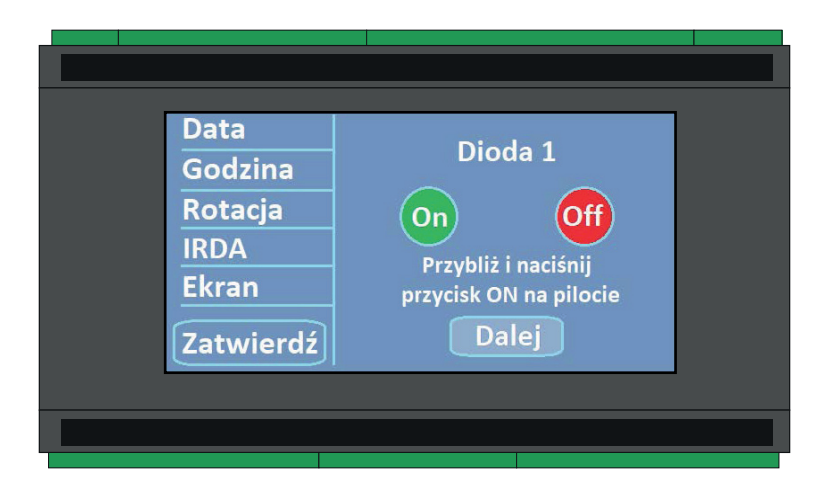

## 

Czas zapisywania sygnału (w zależności od długości wysyłanego kodu) może potrwać do 5-6 sekund. W tym czasie należy trzymać pilot przy sterowniku.

Pilot bezprzewodowy kierujemy w miejsce oznaczone na obudowie: "PROGRAMOWANIE SYGNAŁU PODCZERWIENI TUTAJ SKIERUJ PILOT BEZPRZEWODOWY".

Komunikat **Zaprogramowano** potwierdza poprawne zapisywanie sygnału z pilota bezprzewodowego. W zależności od ilości wybranych jednostek czynność należy powtórzyć klikając przycisk Dalej dla D2, D3 i D4. Procedurę programowania kończymy wybierając przycisk Zatwierdź.

| Data<br>Godzina<br>Rotacja | Dioda 1                 |  |
|----------------------------|-------------------------|--|
| Ekran<br>Zatwierdź         | Zaprogramowano<br>Dalej |  |

Gdy użytkownik nie zdąży przybliżyć pilota do sterownika w ciągu 10 sekund na ekranie pojawi się komunikat **Spróbuj ponownie**.

| Data<br>Godzina<br>Rotacja<br>IRDA<br>Ekran<br>Zatwierdź | Dioda 1<br>On Off<br>Spróbuj ponownie<br>Dalej |
|----------------------------------------------------------|------------------------------------------------|
|                                                          |                                                |

#### **M** OSTRZEŻENIE

W zależności od ilości wybranych jednostek czynność należy powtórzyć klikając przycisk **Dalej** dla **D2**, **D3** i **D4**. Procedurę programowania kończymy wybierając przycisk **Zatwierdź**.

W zakładce Inne użytkownik ma możliwość załączenia lub wyłączenia podświetlenia ekranu, a także może wybrać język sterownika (dostępne: Polski, Angielski, Niemiecki, Słowacki, Czeski, Chorwacji, Węgierski, Francuski, i Hiszpański).

Wybór języka potwierdzamy klikając przycisk OK.

| Data<br>Godzina<br>Rotacja<br>Irda<br>Inne | Wygaszacz ekranu:<br>Wybór języka<br>ØPolski |
|--------------------------------------------|----------------------------------------------|
| Zatwierdź                                  | OK                                           |
|                                            |                                              |
|                                            |                                              |
|                                            |                                              |

#### **A** OSTRZEŻENIE

Zakres temperatury od - 50°C do + 99°C (dotyczy czujnika dołączonego do zestawu). Wzrost temperatury (przekroczenie progu) lub uszkodzenie / błędne podłączenie czujnika temperatury spowoduje wyłączenie wszystkich (wybranych wcześniej) przekaźników oraz PK5 (opcjonalna syrena optyczno - akustyczna) na C/NC.

Informacja o przekroczonym progu temperatury sygnalizowana jest trójkątem ostrzegawczym. Odczyt temperatury jest w kolorze czerwonym.

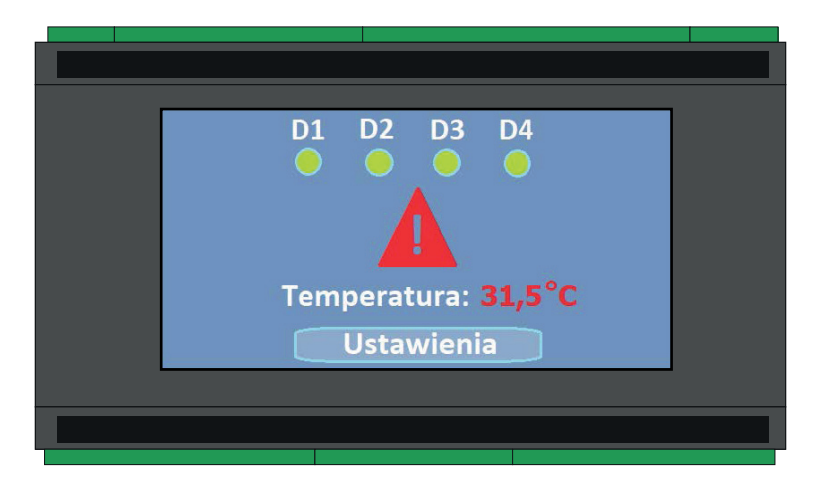

Podczas błędnego podłączenia lub uszkodzenia czujnika temperatury pojawi się na ekranie komunikat ostrzegawczy. Sterownik uruchomi alarm.

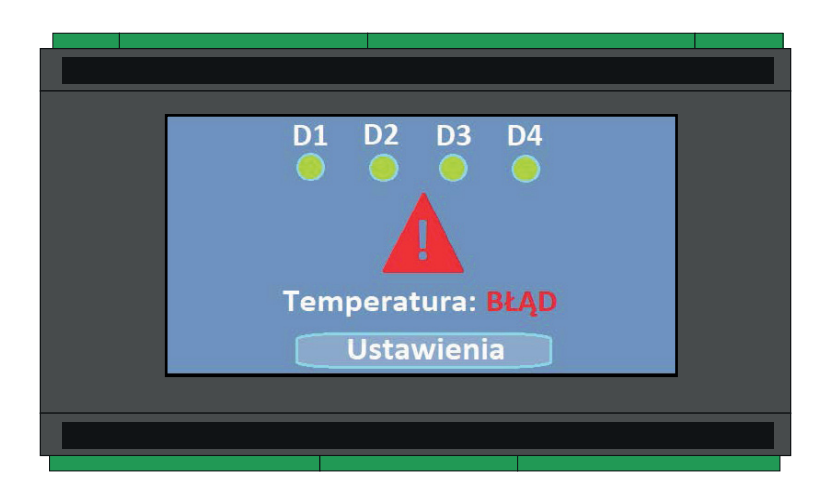

#### 3. INFORMACJE OGÓLNE / ZASADA DZIAŁANIA

#### Przykład:

- 1. Liczba klimatyzatorów: 2
- 2. Liczba aktywnych klimatyzatorów: 1
- 3. Godzina rozpoczęcia rotacji: 12:00
- 4. Cykl pracy rotacyjnej: 08:00
- 5. Próg alarmowy: +30.0°C
- 6. Próg chłodzenia: +25.0°C

Sterownik załączy **diodę D1** o godzinie **12:00**, po upływie **8 godzin** wyłączy ją i załączy **diodę D2**, którą wyłączy po upływie kolejnych 8 godzin itd.

Sterownik przystosowany jest do montażu na szynę DIN 35 mm, wyłącznie w pomieszczeniach zamkniętych. Miejsce montażu powinno spełniać następujące wymagania:

- 1. wilgotność w pomieszczeniu od 20 % do 80 % bez kondensacji
- 2. sterownika nie należy instalować w pobliżu urządzeń elektrycznych o dużej mocy oraz w polu elektromagnetycznym
- 3. temperatura w pomieszczeniu od 20°C do + 60°C

#### 4. SCHEMATY PODŁĄCZENIA

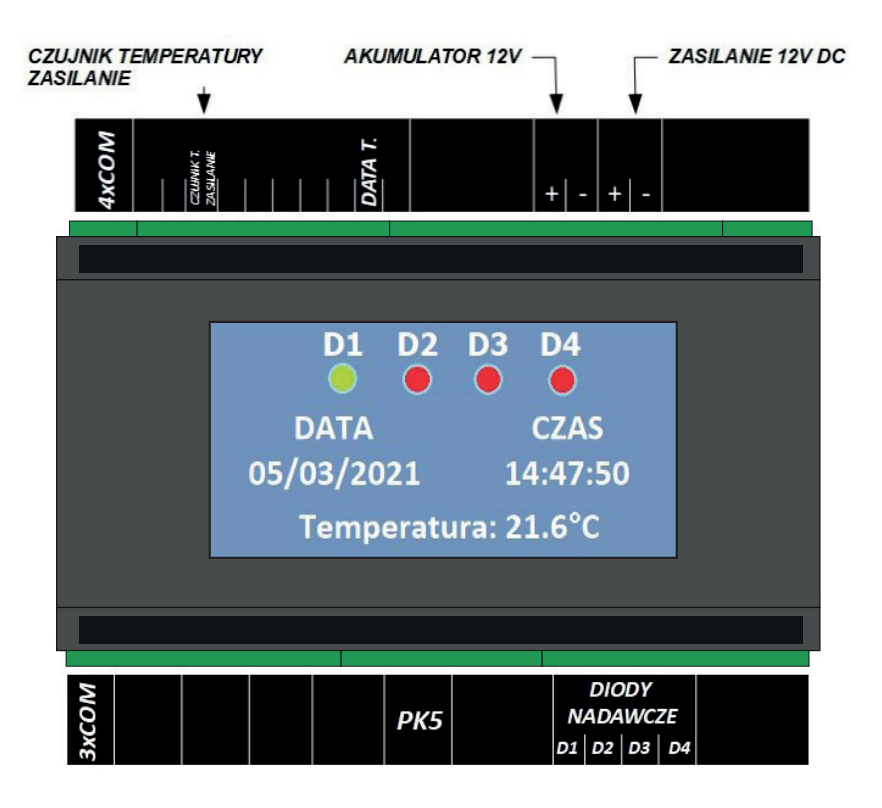

Rozmieszczenie WE / WY:

#### Nadajnik podczerwieni:

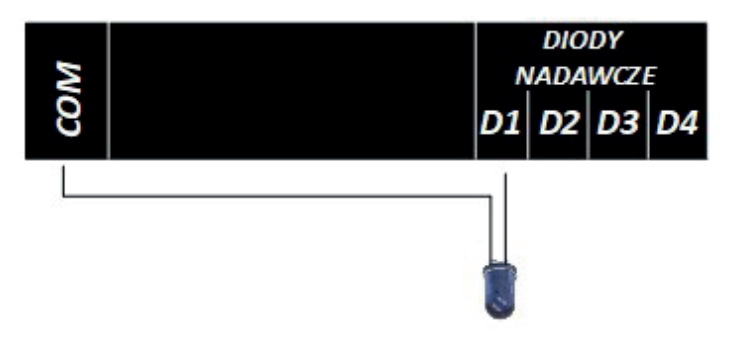

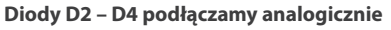

#### **A** OSTRZEŻENIE

Zalecamy montaż nadajników w odległości **nie większej niż 10 cm** od odbiornika sygnału w urządzeniu (jednostki wewnętrznej).

## **M** OSTRZEŻENIE

Przewód **NIEBIESKI** lub **CZARNY** lub **CZERWONY** podłączamy w zależności ile mamy nadajników do **D1 – D4** przewód **BIAŁY** lub **ZIELONY** lub **FIOLETOWY** podłączamy do **COM.** 

#### **Czujnik temperatury:**

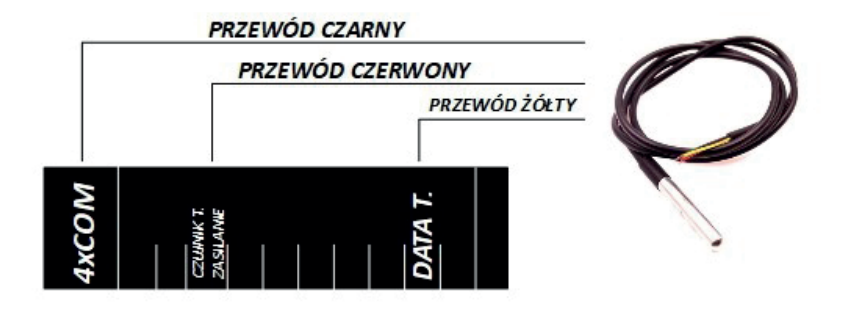

## **A** OSTRZEŻENIE

Czujnik temperatury podłączamy przy odłączonym zasilaniu sterownika.

#### 5. AKCESORIA DODATKOWE (OPCJONALNE)

Aby zapewnić bezproblemową pracę urządzenia zalecamy zastosowanie **akumulatora** podtrzymującego napięcie zasilające.

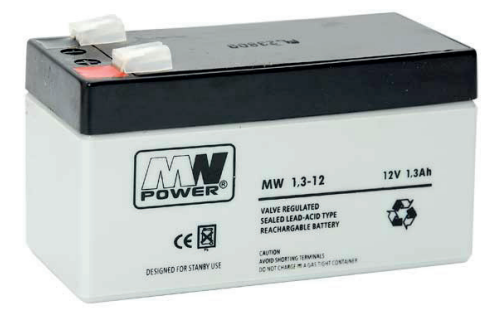

Syrena optyczno – akustyczna zostanie uruchomiona podczas wystąpienia alarmu.

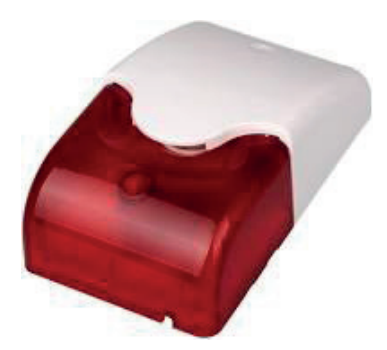

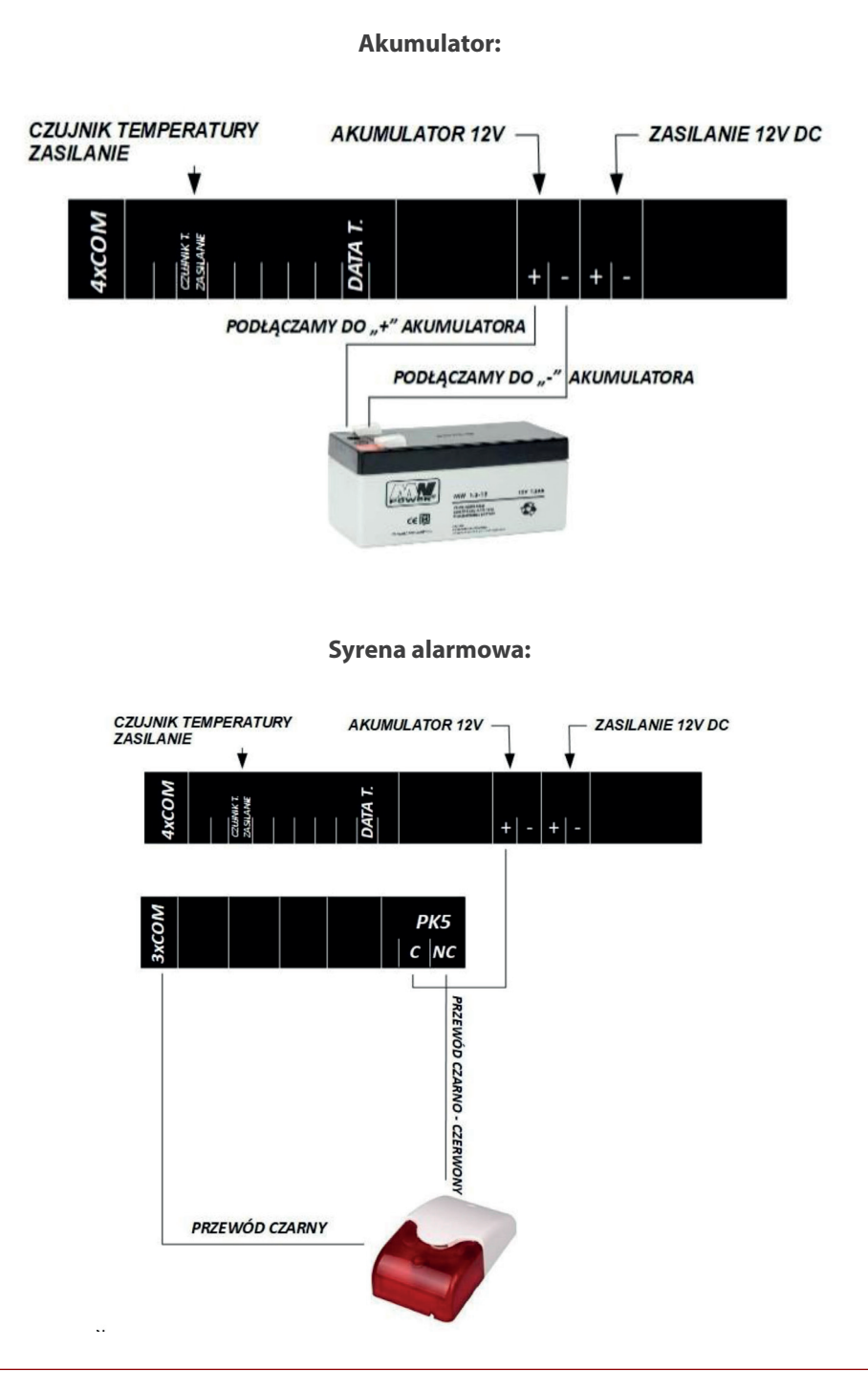

#### NOTES

| <br>       |
|------------|
|            |
| <br>       |
| <br>       |
| <br>       |
| <br>       |
| <br>       |
| <br>       |
| <br>       |
| <br>       |
| <br>       |
| <br>       |
| <br>       |
| <br>       |
| <br>       |
| <br>       |
| <br>       |
| <br>       |
| <br>       |
| <br>       |
|            |
|            |
|            |
|            |
|            |
|            |
| <br>       |
| <br>•••••• |

## email: info@rotenso.com

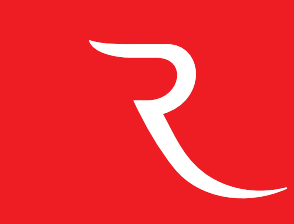

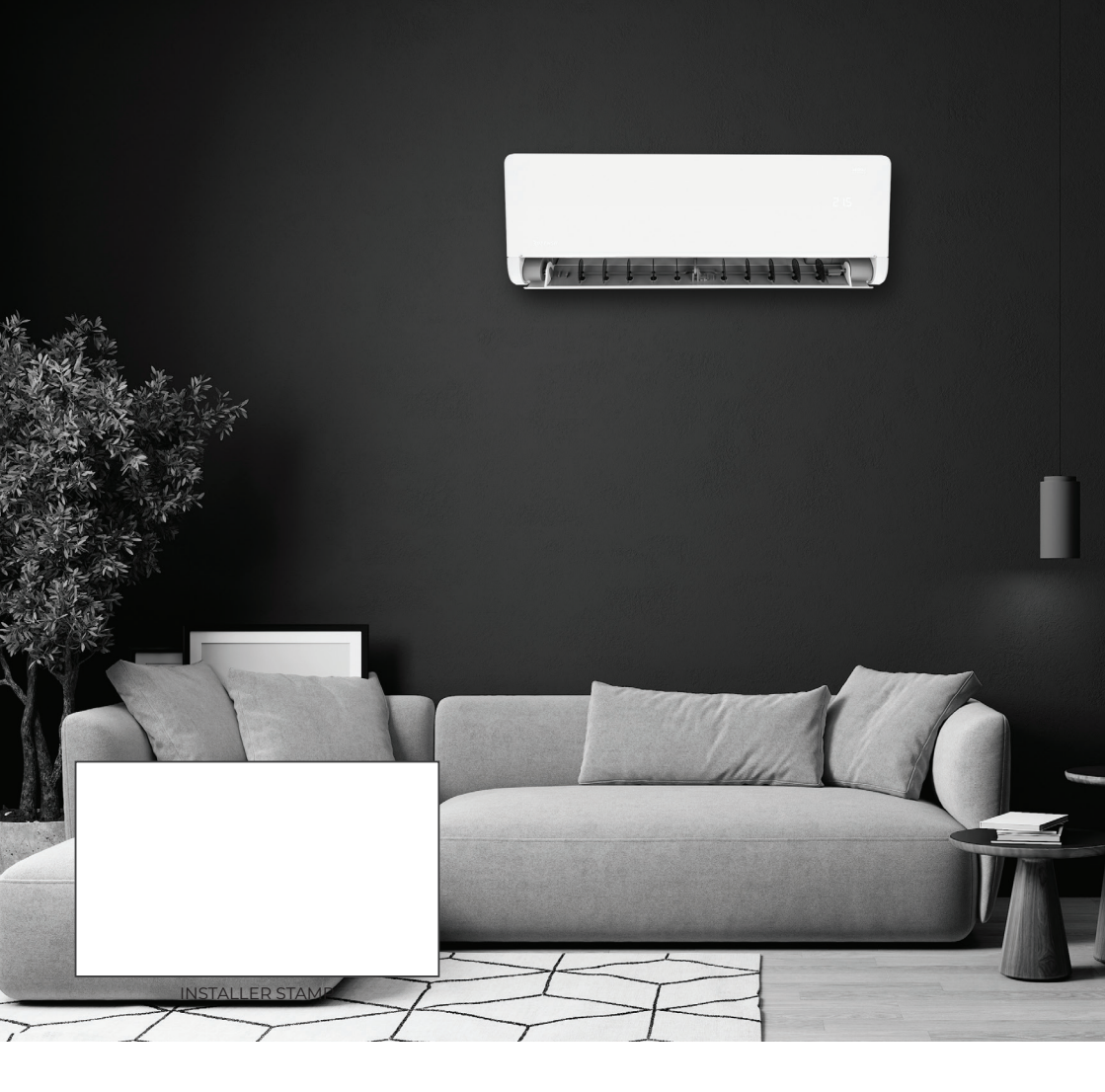

www.rotenso.com